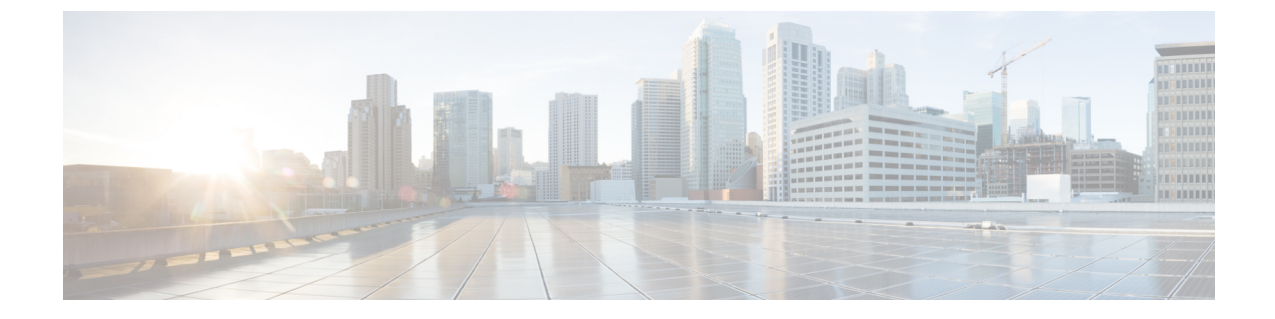

# Cisco Unified Communications Manager バー ジョン12.5(1) またはそれ以前のヘッドセッ ト管理

- Cisco Unified Communications Manager の古いバージョンでのヘッドセットの管理 (1ページ)
- ・デフォルトのヘッドセットコンフィギュレーションファイルのダウンロード (3ページ)
- デフォルトのヘッドセットコンフィギュレーションファイルの変更(3ページ)
- Cisco Unified Communications Manager のデフォルトコンフィギュレーションファイルのイ ンストール (6 ページ)
- Cisco TFTP サーバの再起動 (6ページ)

### Cisco Unified Communications Manager の古いバージョン でのヘッドセットの管理

Cisco Unified Communications Manager のバージョンが 12.5(1)SU1 より前である場合は、Cisco ヘッドセット 700 シリーズ をオンプレミスの電話機で使用するようにリモートで設定できます。

Cisco Unified Communication Manager バージョン 10.5(2)、11.0(1)、11.5(1)、12.0(1)、および 12.5(1) のリモート ヘッドセット設定では、Cisco ソフトウェア ダウンロード Web サイトから ファイルをダウンロードし、そのファイルを編集してから Cisco Unified Communications Manager TFTP サーバにアップロードする必要があります。ファイルは、JavaScript Object Notification (JSON) ファイルです。更新されたヘッドセットの設定は、TFTP サーバでのトラフィックの バックログを防ぐために、10~30 分の時間枠でエンタープライズヘッドセットに適用されま す。

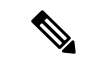

 (注) Cisco Unified Communications Manager Administration バージョン 11.5(1)SU7 を使用して、ヘッド セットを管理および設定できます。

JSON ファイルを使用する際は、次の点に注意してください。

- コードにブラケットまたは角カッコがない場合、設定は適用されません。JSONフォーマッ タなどのオンラインツールを使用して、フォーマットを確認します。
- UpdatedTimeの設定を現在のエポック時間に設定するか、または設定が適用されません。
   または、updatedTimeの値を+1で引き上げて、以前のバージョンよりも大きくします。
- パラメータ名を変更すると設定は適用されませんので、変更しないでください。

TFTP サービスの詳細については、『*Cisco Unified Communications Manager and IM and Presence Service* アドミニストレーション ガイド』の「デバイス ファームウェアの管理」の章を参照してください。

defaultheadsetconfig.json ファイルを適用する前に、電話機を最新のファームウェア リリースにアップグレードします。次の表では、JSON ファイルを使用して調整できるデフォ ルト設定について説明します。

| パラメータ                          | 範囲                                       | デフォル<br>ト | 注意                                                                                                    |
|--------------------------------|------------------------------------------|-----------|----------------------------------------------------------------------------------------------------|
| アップグレードソース<br>(Upgrade Source) | 0 (UCM<br>とクラウ<br>ド) - 1<br>(UCM の<br>み) | 0         | ダウンロード ソースが制限されます。                                                                                                    |
| 側音(Sidetone)                   | 0 (オフ)<br>~4 (適<br>応)                    | 0         | ヘッドセットから聞こえるユーザ自身の声の<br>音量を制御します。0に設定すると、側音はオ<br>フになります。3に設定すると、ユーザのヘッ<br>ドセットマイクから大きなフィードバックが<br>あります。4に設定すると、側音の適応機能が<br>オンになります。Adaptive 側音がアクティブ<br>な場合、ヘッドセットはユーザが話している<br>音量に基づいて側音レベルを自動的に調整し<br>ます。 |

| 表 1: Cisco ヘッドセッ | F 700 | レリーズのパラ | メータと | デフォルト記 | 殳定 |
|------------------|-------|---------|------|--------|----|
|------------------|-------|---------|------|--------|----|

| パラメータ                                                    | 範囲                    | デフォル<br>ト | 注意                                                                                                    |
|----------------------------------------------------------|-----------------------|-----------|----------------------------------------------------------------------------------------------------|
| アクティブ ノイズ<br>キャンセレーション<br>(Active Noise<br>Cancellation) | 0 (オフ)<br>~6 (適<br>応) | 5         | ヘッドセットのノイズキャンセレーションの<br>程度を制御します。0を設定すると、ノイズ<br>キャンセレーションはオフになります。5を設<br>定すると、ノイズキャンセレーションがかな<br>り強くなります。6を設定すると、ノイズキャ<br>ンセレーションの適応機能がオンになります。<br>ノイズキャンセレーションがアクティブな場<br>合は、ヘッドセットは周囲の環境に基づいて<br>ノイズキャンセレーションを自動で調整しま<br>す。 |

### デフォルトのヘッドセットコンフィギュレーションファ イルのダウンロード

ヘッドセットパラメータをリモートで設定する前に、最新の JavaScript Object Notation (JSON) サンプル ファイルをダウンロードする必要があります。

#### 手順

- ステップ1 URL https://software.cisco.com/download/home/286325098 にアクセスします。
- ステップ2 ヘッドセット 700 シリーズ を選択します。
- **ステップ3** ヘッドセット シリーズを選択します。
- ステップ4 リリースフォルダを選択し、zipファイルを選択します。
- **ステップ5 [ダウンロード (Download)**]または [カートに追加 (Add to cart)]をクリックして、プロンプトに従います。
- ステップ6 ファイルを PC のディレクトリに解凍します。

#### 次のタスク

デフォルトのヘッドセット コンフィギュレーション ファイルの変更 (3ページ)

# デフォルトのヘッドセットコンフィギュレーションファ イルの変更

JavaScript Object Notation (JSON) ファイルを使用する際は、次の点に注意してください。

- コードにブラケットまたは角カッコがない場合、設定は適用されません。JSONフォーマッ タなどのオンラインツールを使用して、フォーマットを確認します。
- UpdatedTimeの設定を現在のエポック時間に設定するか、または設定が適用されません。
- FirmwareName が LATEST であること、または設定が適用されていないことを確認します。
- パラメータ名を変更しないでください。設定は適用されません。

#### 手順

{

- ステップ1 テキストエディタを使用して defaultheadsetconfig.json ファイルを開きます。
- ステップ2 updatedTime と変更するヘッドセット パラメータの値を編集します。

次にサンプルスクリプトを示します。このスクリプトはあくまで参考例です。ヘッドセット パラメータを設定する際には、これをガイドとして使用してください。ファームウェアロード に含まれている JSON ファイルを使用します。

```
"headsetConfig": {
  "templateConfiguration": {
    "configTemplateVersion": "1",
    "updatedTime": 1537299896,
    "reportId": 3,
    "modelSpecificSettings": [
      {
        "modelSeries": "530",
        "models": [
          "520",
          "521",
          "522",
          "530",
          "531",
          "532"
        1,
        "modelFirmware": [
          {
            "firmwareName": "LATEST",
            "latest": true,
            "firmwareParams": [
              {
                "name": "Speaker Volume",
                "access": "Both",
                "usageId": 32,
                "value": 7
              },
              {
                "name": "Microphone Gain",
                "access": "Both",
                "usageId": 33,
                 "value": 2
              },
              {
                "name": "Sidetone",
                "access": "Both",
                "usageId": 34,
                "value": 1
              },
```

}, {

```
{
        "name": "Equalizer",
        "access": "Both",
        "usageId": 35,
        "value": 3
      }
   ]
 }
]
"modelSeries": "560",
"models": [
  "560",
 "561",
  "562"
1,
"modelFirmware": [
  {
    "firmwareName": "LATEST",
    "latest": true,
    "firmwareParams": [
      {
        "name": "Speaker Volume",
        "access": "Both",
        "usageId": 32,
        "value": 7
      },
      {
        "name": "Microphone Gain",
        "access": "Both",
        "usageId": 33,
        "value": 2
      },
      {
        "name": "Sidetone",
        "access": "Both",
        "usageId": 34,
        "value": 1
      }.
      {
        "name": "Equalizer",
        "access": "Both",
        "usageId": 35,
        "value": 3
      },
      {
        "name": "Audio Bandwidth",
        "access": "Admin",
        "usageId": 36,
        "value": 0
      },
      {
        "name": "Bluetooth",
        "access": "Admin",
        "usageId": 39,
        "value": 0
      },
      {
        "name": "DECT Radio Range",
        "access": "Admin",
        "usageId": 37,
        "value": 0
      }
```

```
Cisco Unified Communications Manager のデフォルト コンフィギュレーション ファイルのインストール
```

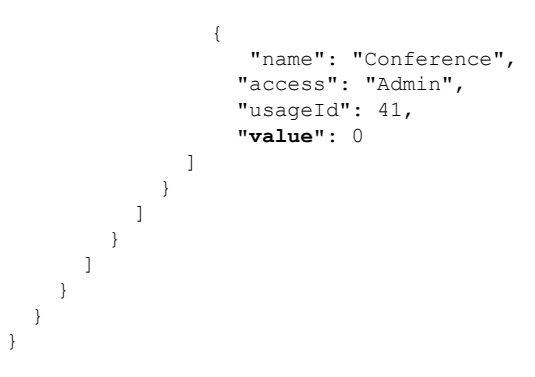

ステップ3 defaultheadsetconfig.jsonを保存します。

#### 次のタスク

デフォルトのコンフィギュレーションファイルをインストールします。

# Cisco Unified Communications Manager のデフォルト コン フィギュレーション ファイルのインストール

defaultheadsetconfig.jsonファイルを編集した後に、TFTPファイル管理ツールを使用 して、そのファイルを Cisco Unified Communications Manager にインストールします。

#### 手順

- ステップ1 Cisco Unified OS の管理から、[ソフトウェア アップグレード(Software Upgrades)]>[TFTP ファイル管理(TFTP File Management)]を選択します。
- ステップ2 [ファイルのアップロード(Upload File)]を選択します。
- **ステップ3 [ファイルの選択) Choose File)**]を選択し、defaultheadsetconfig.json ファイルに移動します。
- ステップ4 [ファイルのアップロード(Upload File)]を選択します。
- **ステップ5** [閉じる(Close)] をクリックします。

### **Cisco TFTP** サーバの再起動

defaultheadsetconfig.jsonファイルを TFTP ディレクトリにアップロードした後に、 Cisco TFTP サーバを再起動し、電話機をリセットします。約 10 ~ 15 分後にダウンロード プ ロセスが始まり、新しい設定がヘッドセットに適用されます。設定を適用するには、10 ~ 30 分かかります。

#### 手順

- ステップ1 Cisco Unified Serviceability にログインして、[ツール(Tools)]>[コントロールセンタ 機能 サービス(Control Center - Feature Services)]を選択します。
- **ステップ2**[サーバ(Server)]ドロップダウンリストボックスから、Cisco TFTP サービスが実行されて いるサーバを選択します。
- ステップ3 Cisco TFTP サービスに対応するラジオ ボタンをクリックします。
- ステップ4 [再起動(Restart)] をクリックします。

**Cisco TFTP** サーバの再起動

Cisco Unified Communications Manager バージョン 12.5(1) またはそれ以前のヘッドセット管理

I